## **ONVIF IP kamerák RTSB stream felderítése**

A dokumentáció fontos tudnivalókat tartalmaz, ha IP kamerát szeretnénk integrálni iNELS BUS System rendszerhez. A kamerák valós idejű (Real-Time) megjelenítésére alkalmas az iNELS mobil applikáció.

- 1. töltsük le az onvif device manager program legfrissebb verzióját, használjuk a google keresőjét
- 2. Telepítés után megnyitáskor automatikusan felismeri a hálózaton lévő IP kamerákat és a bal oldali listában felkínálja azokat:

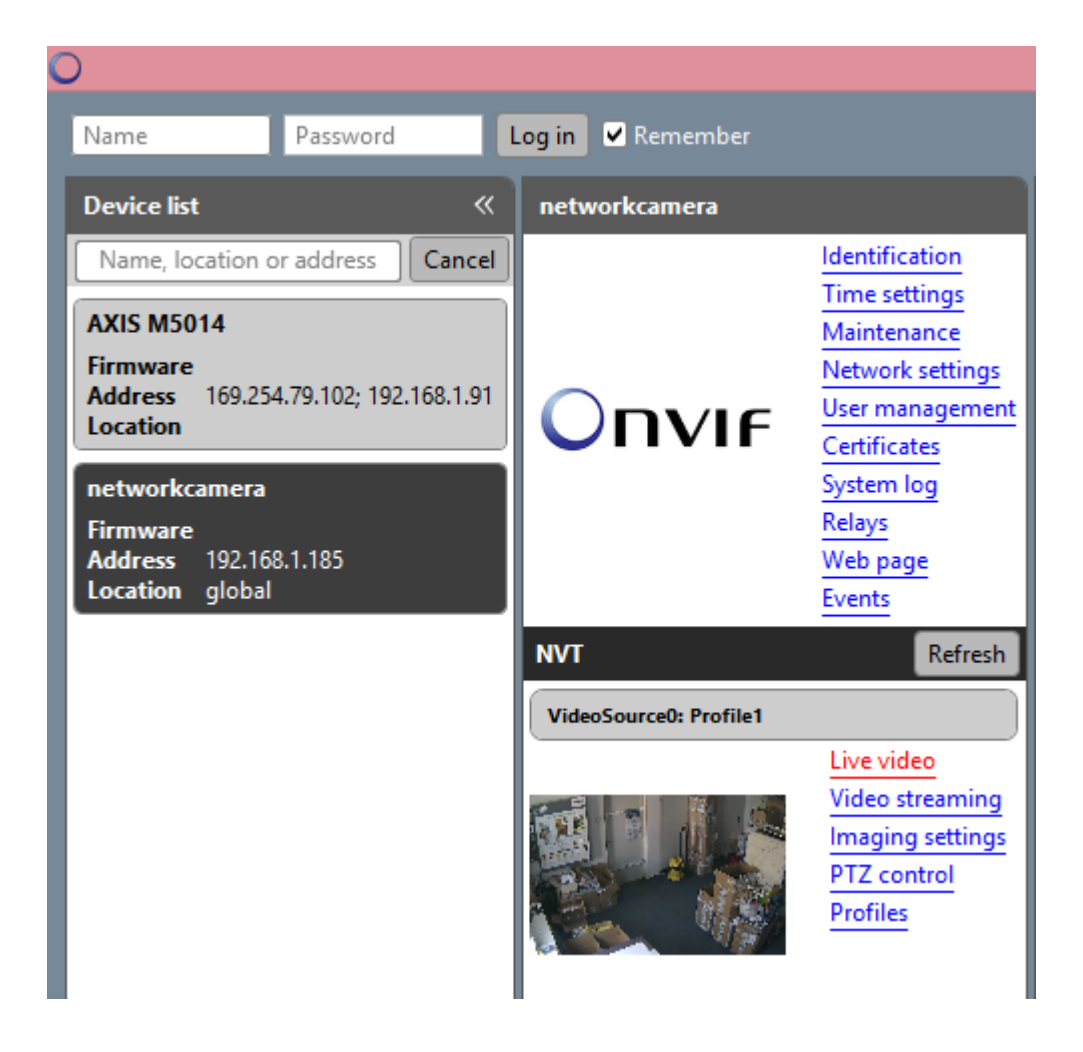

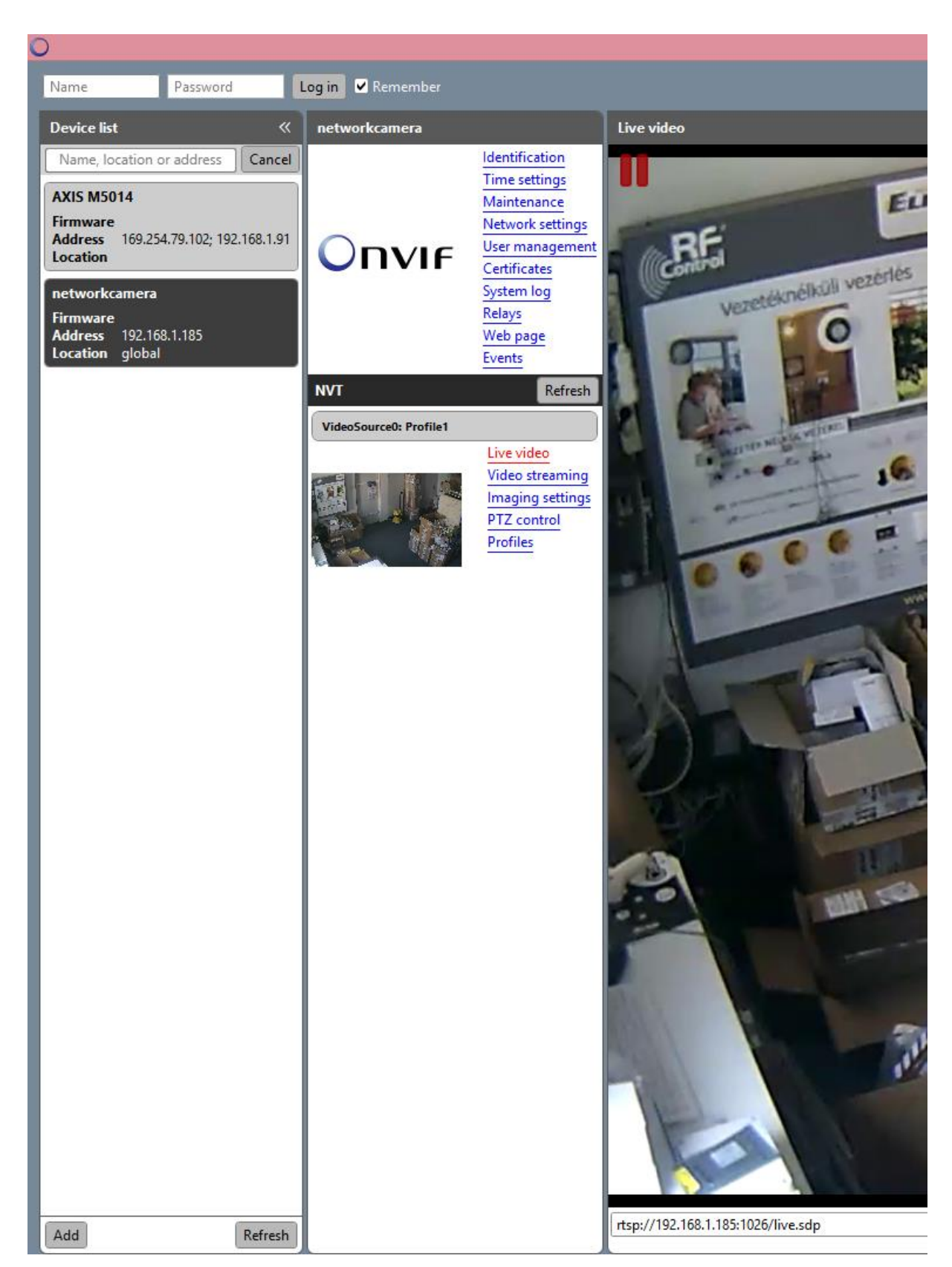

3. Válasszuk ki a beállításra váró eszközt, majd a Live video alpontra lépjünk

4. Ekkor a videó ablak alatti sorban ki fogja jelezni a teljes rtsp stream-et, amelyre szükségünk van a connection server –hez történő illesztés során.

## A modell: C7824WIP beépített motoros mozgatás, bővebb információ itt.

1. Az eszköz megkeresése a hálózaton

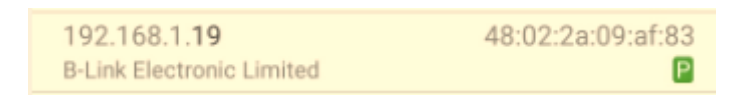

 Belépés és a szükséges paraméterek kiolvasása a connection serverhez user: admin password: 888888

| 🕒 Camera(IPCAM) 🛛 🗙                | System settings 🛛 🗙 📃      |                                                |                          |  |  |  |
|------------------------------------|----------------------------|------------------------------------------------|--------------------------|--|--|--|
| ← → C ③ 192.168.1.19:81/admin2.htm |                            |                                                |                          |  |  |  |
| IP Camera Options                  |                            |                                                |                          |  |  |  |
| Network Settings                   | Basic Network Settings     |                                                |                          |  |  |  |
| Alarm Settings                     | Obtain IP from DHCP Server |                                                |                          |  |  |  |
| Video Record                       | IP Address                 | 192.168.1.19                                   |                          |  |  |  |
| 🔅 System Settings                  | Subnet Mask                | 255.255.255.0                                  |                          |  |  |  |
| 🗲 Back                             | Gateway                    | 192.168.1.2                                    |                          |  |  |  |
|                                    | DNS Server                 | 192.168.1.2                                    | (Default:208.67.222.222) |  |  |  |
|                                    | Http Port                  | 81                                             |                          |  |  |  |
|                                    | RTSP Port                  | 10554                                          |                          |  |  |  |
|                                    | RTSP URL                   | rtsp://192.168.1.19:10554/udp/av0_0            |                          |  |  |  |
|                                    | ONVIF URL                  | http://192.168.1.19:10080/onvif/device_service |                          |  |  |  |
|                                    |                            | Submit Refresh                                 |                          |  |  |  |

3. Új kamera létrehozása a connection serveren

| New camera       |                |
|------------------|----------------|
| Name             | starcam        |
| IP address       | 192.168.1.19   |
| User             | admin          |
| Password         | •••••          |
| Service port     |                |
| HTTP port - iHC  | 81             |
| RTSP port - iMM  | 10554          |
| API              | Select API     |
| Manufacturer     | ELKO EP 🔹      |
| Product Name     | ELKO EP Camera |
| Firmware version |                |

create

Date Certified

4. A kamera python fájl szerkesztése a connection server fájlrendszerén

| <b>B</b> ⊨                                              | Login - WinSCP – 🗆 🗙                                                                                                    |
|---------------------------------------------------------|----------------------------------------------------------------------------------------------------|
| Imm@192.168.1.23           □           imm@192.168.1.51 | Session<br>File protocol:<br>SFTP V<br>Host name: Port number:<br>192.168.1.23 22<br>User name: Password:<br>imm<br>Save Cancel Advanced V |
| Tools 🔻 Manage 🔻                                        | Login V Close Help                                                                                                    |

Használjuk a winscp alkalmazást, a szerver adatai megadása után az alábbi mappát érjük el:

| 🔐 Cameras 🔹 🚰 😨 🛛 🖛 🔹 🖚 🛣 🔂 🏠 🏠 🏫 Find Files 🚼   |      |                                              |                    |          |  |  |
|--------------------------------------------------|------|----------------------------------------------|--------------------|----------|--|--|
| 📲 Download 🙀 📝 Edit 🗶 🛃 🕞 Properties 📑 📑 া 🛨 🖃 💟 |      |                                              |                    |          |  |  |
| /home/imm/Cameras                                |      |                                              |                    |          |  |  |
| Name                                             | Size | Changed                                      | Rights             | O٧       |  |  |
| ↓ ★ starcam.py                                   | 1 KB | 2016.05.02. 12:01:12<br>2017.02.20. 13:15:45 | rwxr-xr-x<br>rw-rr | im<br>im |  |  |
|                                                  |      |                                              |                    |          |  |  |
|                                                  |      |                                              |                    |          |  |  |
|                                                  |      |                                              |                    |          |  |  |
|                                                  |      |                                              |                    |          |  |  |
|                                                  |      |                                              |                    |          |  |  |
| <                                                |      |                                              |                    | >        |  |  |

## Az internetről levadászott és VLC playerrel kipróbált működő stream adatok:

Main stream rtsp://admin:888888@192.168.1.19:10554/tcp/av0\_0

Secondary stream + Audio: rtsp://admin:888888@192.168.1.19:10554/tcp/av1\_1

| <u>A</u>                                                                                                    |           |           |                 |                                                                              | VLC médialejátszó       |                                       | - 🗆  | ×   |
|----------------------------------------------------------------------------------------------------|-----------|-----------|-----------------|------------------------------------------------------------------------------|-------------------------|---------------------------------------|------|-----|
| Média                                                                                                    | Lejátszás | Hang Vide | ó Felirat Es    | szközök Nézet Súgo                                                           | j.                      |                                       |      |     |
|                                                                                                    |           |           |                 |                                                                              |                         |                                       |      |     |
|                                                                                                    |           |           |                 |                                                                              |                         |                                       |      |     |
|                                                                                                    |           |           | A               |                                                                              | Média megnyitása        | - 🗆 🗙                                 |      |     |
|                                                                                                    |           |           | Fá              | jl 💿 Lemez 📲                                                                 | Hálózat 📑 Felvevőeszköz |                                       |      |     |
|                                                                                                    |           |           | Hálóz           | ati protokoll                                                                |                         |                                       |      |     |
|                                                                                                    |           |           | Adjo            | n meg hálózati URL-címet:                                                    | 9 1 10:10554/top/out_1  |                                       |      |     |
|                                                                                                    |           |           | ht              | ttp://www.example.com/streat                                                 | n.avi                   |                                       |      |     |
|                                                                                                    |           |           | rt;<br>m<br>rts | p://@:1234<br>ims://mms.examples.com/strea<br>sp://server.example.org:8080/t | m.asx<br>est.sdp        |                                       |      |     |
|                                                                                                    |           |           | ht              | .tp://www.yourtube.com/watc                                                  | h?v=gg64x               |                                       |      |     |
|                                                                                                    |           |           |                 |                                                                              |                         |                                       |      |     |
|                                                                                                    |           |           |                 |                                                                              |                         |                                       |      |     |
|                                                                                                    |           |           |                 |                                                                              |                         |                                       |      |     |
|                                                                                                    |           |           |                 |                                                                              |                         |                                       |      |     |
|                                                                                                    |           |           |                 | ni hažilítácok megieleníté                                                   |                         |                                       |      |     |
|                                                                                                    |           |           |                 | ibi bealinasok megjelerinte:                                                 | se.                     | Lejátszás 🔻 Mégse                     |      |     |
|                                                                                                    |           |           |                 |                                                                              |                         |                                       |      |     |
|                                                                                                    |           |           |                 |                                                                              |                         |                                       |      |     |
| à.                                                                                                    |           |           | rtsp://         | 192.168.1.19                                                                 | 10554/tcp/av1_1         | <ul> <li>VLC médialejátszó</li> </ul> |      | ×   |
| Méd                                                                                                    | dia Le    | játszás   | Hang Vi         | deó Felirat                                                                  | Eszközök Nézet S        | úgó                                   |      |     |
|                                                                                                    |           |           |                 |                                                                              |                         |                                       |      |     |
|                                                                                                    |           |           |                 |                                                                              |                         |                                       |      |     |
| 4                                                                                                    |           |           |                 |                                                                              |                         |                                       |      |     |
| 1                                                                                                    |           |           |                 |                                                                              |                         |                                       |      |     |
|                                                                                                    |           |           |                 |                                                                              |                         |                                       |      |     |
| 15                                                                                                    |           |           |                 |                                                                              |                         |                                       |      |     |
|                                                                                                    |           |           |                 |                                                                              |                         |                                       |      |     |
|                                                                                                    |           |           |                 |                                                                              |                         |                                       |      |     |
|                                                                                                    |           |           |                 |                                                                              |                         |                                       |      |     |
|                                                                                                    | 1         | 1         |                 |                                                                              |                         |                                       |      |     |
| 1                                                                                                    |           |           |                 |                                                                              |                         |                                       |      |     |
|                                                                                                    |           |           |                 |                                                                              |                         |                                       | -    |     |
| 122                                                                                                    |           |           |                 |                                                                              |                         |                                       |      |     |
|                                                                                                    |           |           |                 |                                                                              |                         | 6                                     |      | 21  |
| 100                                                                                                    |           |           |                 |                                                                              | -                       |                                       | 1    | (   |
| E.                                                                                                    |           |           | (Ala)           | ରୁ//ମୂତ୍ର ଏ                                                                  | 88 1 10:105             | 54/top/av1 1                          | m    | 1   |
|                                                                                                    |           | 1990      | lles            |                                                                              |                         | shieplavi_1                           | 114  | !/  |
| 00:0                                                                                                    | 0         |           |                 |                                                                              |                         |                                       | 00   | :00 |
|                                                                                                    | 844       |           |                 |                                                                              | 20                      |                                       | 100% | 7   |
| and the second second sec | 0.665     |           | I Desired Law   |                                                                              | 200000                  |                                       |      | 1.5 |

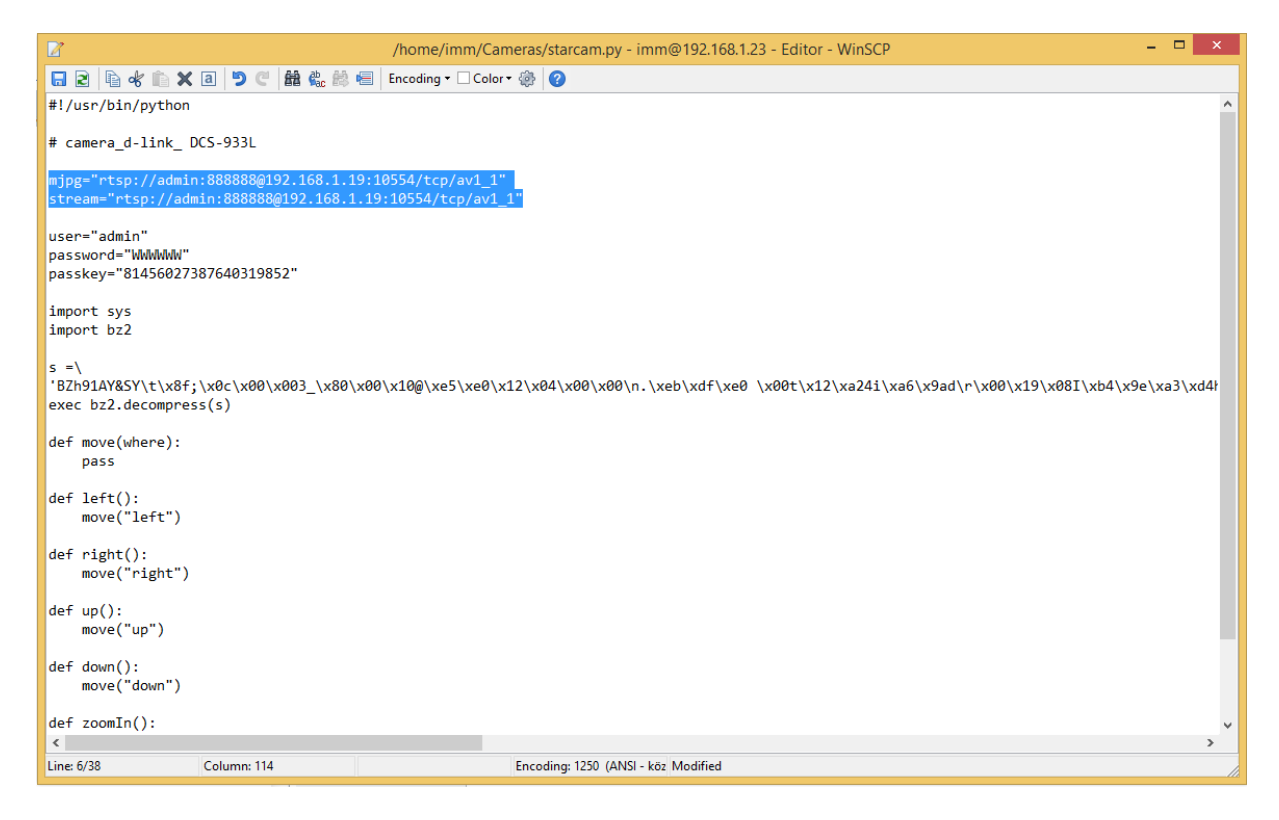

Sajnos a mozgatás jelenleg nem támogatott Android applikációban.

5. Az iHC appon belüli kamera beállítás

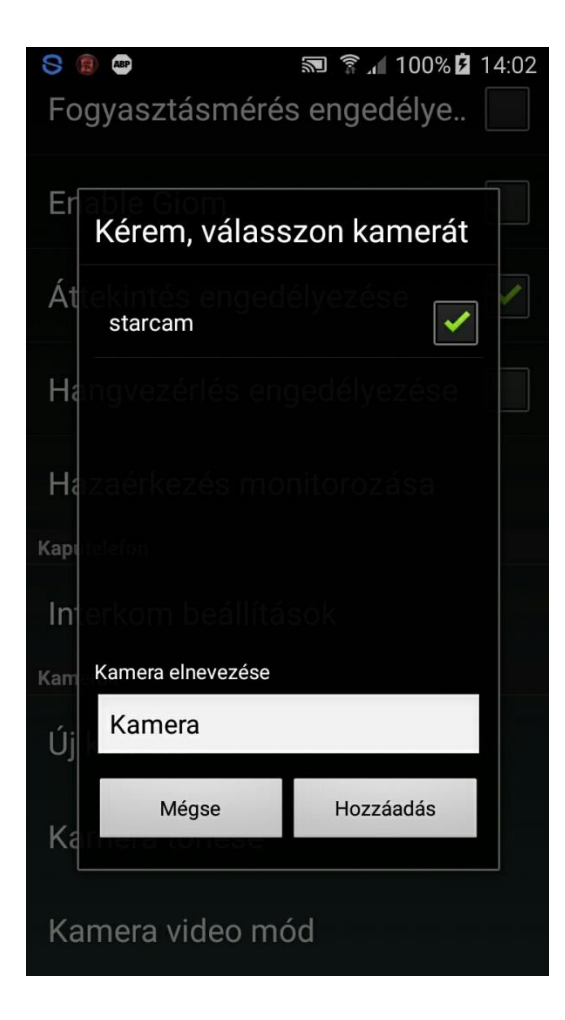

6. Tesztelhetjük a kamerát

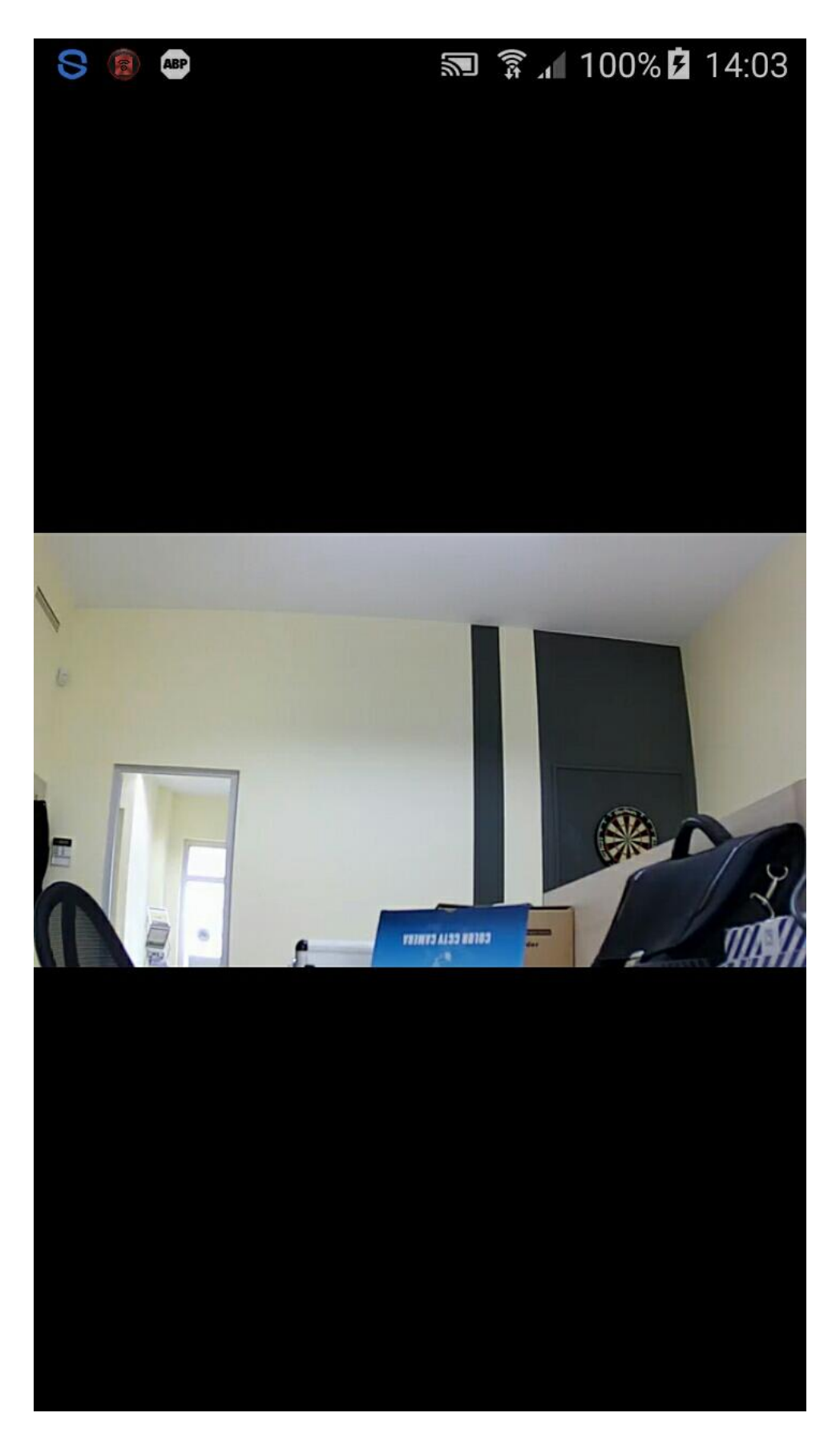